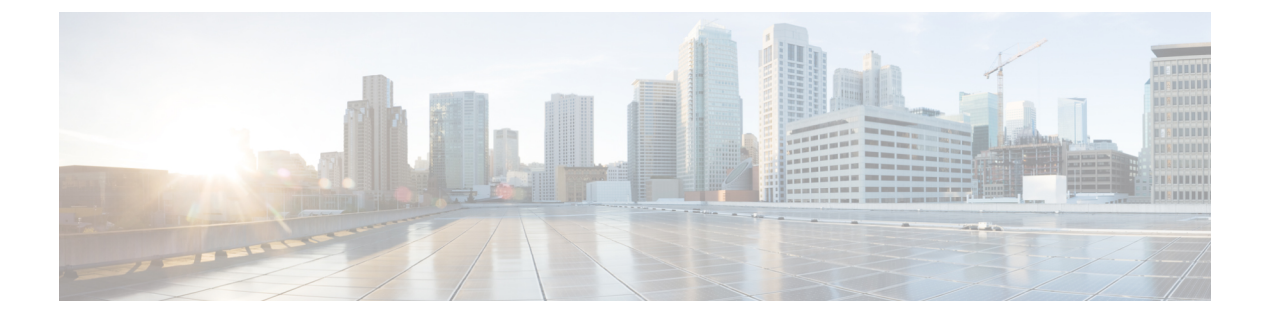

## **Monitor Application Health**

- シスコアプリケーションエクスペリエンスについて (1ページ)
- •アプリケーションの可視性の有効化 (2ページ)
- •アプリケーションの可視性がサポートされているデバイス (3ページ)
- Cisco Catalyst 9000 シリーズ スイッチにおけるアプリケーションの可視性の制限事項 (5 ページ)
- テレメトリの設定(6ページ)
- •ホストのアプリケーションエクスペリエンスの表示 (7ページ)
- ネットワークデバイスのアプリケーションエクスペリエンスの表示(8ページ)
- ・ すべてのアプリケーションの健全性のモニタ (10ページ)
- Monitor the Health of an Application  $(14 \sim \checkmark)$
- •アプリケーションのヘルス スコアと KPI メトリックスの理解 (17ページ)

## シスコ アプリケーション エクスペリエンスについて

Ciscoアプリケーションエクスペリエンス(AX)では、アプリケーションの健全性をモニタで きます。アプリケーションの正常性は、アプリケーションの定性的メトリック(パケット損 失、ネットワーク遅延、およびジッター)に基づいて計算されるスコア値を使用して測定され ます。

AX は、ルータ、スイッチ、WLC によってエクスポートされるアプリケーションの可視性レ コードに基づいています。アプリケーションクライアントサーバの統計情報、アプリケーショ ン応答時間、およびメディアタイプのモニタを含むアプリケーションパフォーマンスプロファ イルのみがサポートされます。

アプリケーションの関連性に基づいて、ビジネス関連、ビジネスと無関係、またはデフォルトとして分類されます。この分類はNBAR標準規格に基づいて行われます。Cisco Digital Network Architecture Center ユーザガイド [英語]の「Business-Relevance Groups」を参照してください。

AXを表示するには、シスコのネットワークデバイスでアプリケーションの可視性を有効にす る必要があります。アプリケーションの可視性の有効化 (2ページ) を参照してください。

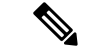

(注) Cisco DNA Center ルータ、スイッチ、および WLC におけるアプリケーションの可視性の設定 をサポートします。この ID は、[Device Role]の下の [Inventory] ウィンドウで確認できます。 Cisco DNA Center

## アプリケーションの可視性の有効化

定性的メトリックと定量的メトリックにより、ネットワークデバイス上で実行されているアプ リケーションを表示するには、デバイス上でアプリケーションの可視性を有効にする必要があ ります。次の手順を実行します。

- デバイスインターフェイスにキーワード1anを含む説明を追加します。これは、デバイス インターフェイス上で手動で設定することも、Cisco DNA Centerの [Template Editor] ツー ルを使用して設定することもできます。
- ネットワークデバイスを再同期して、このインターフェイスの説明を読み取ります。ネットワークテレメトリツールは、説明に1anが含まれるインターフェイスを検索し、アプリケーションの可視性の設定をそれらのインターフェイスだけに適用します。
- 3. インターフェイス上でIPアドレスを設定します。このインターフェイスは、管理目的で使 用しないでください。
- **4. 最大可視性**プロファイルをネットワークデバイスに適用します。「デバイスにテレメトリ プロファイルを適用(6ページ)」を参照してください。

(注)

- ・ルータ:アプリケーションの可視性は、説明に lan が含まれていて、IP アドレスがある 非管理インターフェイスにのみ適用されます。
  - ・スイッチ:アプリケーションの可視性は、説明に lan が含まれるインターフェイスにの み適用されます。
  - •ワイヤレスコントローラ: Cisco AireOS WLC でアプリケーションの可視性を有効にする には、SSID プロファイル名にキーワード lan を含める必要があります。

- (注)
- ルータおよびスイッチは、NetFlowの標準バージョンである IP Flow Information Export (IPFIX)を使用して、アプリケーションエクスペリエンステレメトリを Cisco DNA Center に送信します。
  - ・シスコワイヤレスコントローラは、ワイヤレスサービスアシュアランス(WSA)のスト リーミングテレメトリを使用して、Cisco DNA Center にアプリケーションエクスペリエン ステレメトリを送信します。

# アプリケーションの可視性がサポートされているデバイ ス

アプリケーションの可視性をサポートする Cisco Catalyst 9200 シリーズ スイッチを次の表に示します。

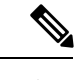

(注)

アプリケーションの可視性は、説明にlanが含まれるインターフェイスにのみ適用されます。

| サポート対象の Cisco Catalyst 9200 シリーズ スイッチ |                                     |                                         |
|---------------------------------------|-------------------------------------|-----------------------------------------|
| デバイス                                  | 推奨される <b>IOS-XE</b> ソフトウェ<br>アバージョン | サポート対象 <b>IOS-XE</b> ソフト<br>ウェアの最小バージョン |
| Cisco Catalyst 9200-24P               | 16.10.1                             | 16.10.1                                 |
| Cisco Catalyst 9200-24T               | 16.10.1                             | 16.10.1                                 |
| Cisco Catalyst 9200-48P               | 16.10.1                             | 16.10.1                                 |
| Cisco Catalyst 9200-48T               | 16.10.1                             | 16.10.1                                 |
| Cisco Catalyst 9200L-24P-4G           | 16.10.1                             | 16.9.1                                  |
| Cisco Catalyst 9200L-24P-4X           | 16.10.1                             | 16.9.1                                  |
| Cisco Catalyst 9200L-24T-4G           | 16.10.1                             | 16.9.1                                  |
| Cisco Catalyst 9200L-24T-4X           | 16.10.1                             | 16.9.1                                  |
| Cisco Catalyst 9200L-48P-4G           | 16.10.1                             | 16.9.1                                  |
| Cisco Catalyst 9200L-48P-4X           | 16.10.1                             | 16.9.1                                  |
| Cisco Catalyst 9200L-48T-4G           | 16.10.1                             | 16.9.1                                  |
| Cisco Catalyst 9200L-48T-4X           | 16.10.1                             | 16.9.1                                  |

アプリケーションの可視性をサポートする Cisco Catalyst 9300 シリーズ スイッチを次の表にを示します。

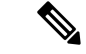

(注)

アプリケーションの可視性は、説明にlanが含まれるインターフェイスにのみ適用されます。

| サポート対象の Cisco Catalyst 9300 シリーズ スイッチ |                                     |                                         |
|---------------------------------------|-------------------------------------|-----------------------------------------|
| デバイス                                  | 推奨される <b>IOS-XE</b> ソフトウェ<br>アバージョン | サポート対象 <b>IOS-XE</b> ソフト<br>ウェアの最小バージョン |
| Cisco Catalyst 9300 Stack             | 16.6.3                              | 16.6.3                                  |
| Cisco Catalyst 9300-24P               | 16.6.3                              | 16.6.2                                  |
| Cisco Catalyst 9300-24T               | 16.6.3                              | 16.6.2                                  |
| Cisco Catalyst 9300-24U               | 16.6.3                              | 16.6.2                                  |
| Cisco Catalyst 9300-24UX              | 16.6.3                              | 16.6.2                                  |
| Cisco Catalyst 9300-48P               | 16.6.3                              | 16.6.2                                  |
| Cisco Catalyst 9300-48T               | 16.6.3                              | 16.6.2                                  |
| Cisco Catalyst 9300-48U               | 16.6.3                              | 16.6.2                                  |
| Cisco Catalyst 9300-48UN              | 16.6.3                              | 16.6.2                                  |
| Cisco Catalyst 9300-48UXM             | 16.6.3                              | 16.6.2                                  |

アプリケーションの可視性をサポートする Cisco Catalyst 9400 シリーズ スイッチを次の表に示します。

アプリケーションの可視性は、説明にlanが含まれるインターフェイスにのみ適用されます。

| サポート対象の Cisco Catalyst 9400 シリーズ スイッチ |                                     |                                         |
|---------------------------------------|-------------------------------------|-----------------------------------------|
| デバイス                                  | 推奨される <b>IOS-XE</b> ソフトウェ<br>アバージョン | サポート対象 <b>IOS-XE</b> ソフト<br>ウェアの最小バージョン |
| Cisco Catalyst 9400 (Sup1E)           | 16.6.3                              | 16.6.2                                  |
| Cisco Catalyst 9400-SUP-1             | 16.6.3                              | 16.6.2                                  |
| Cisco Catalyst 9400-SUP-1XL           | 16.6.3                              | 16.6.2                                  |
| Cisco Catalyst 9407R                  | 16.6.3                              | 16.6.2                                  |
| Cisco Catalyst 9410R                  | 16.6.3                              | 16.6.2                                  |

アプリケーションの可視性をサポートするシスコルータを次の表に示します。

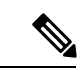

(注) アプリケーションの可視性は、説明に1anが含まれていて、IPアドレスがある非管理インター フェイスにのみ適用されます。

| サポートされる Cisco ルータ                                |                                         |
|--------------------------------------------------|-----------------------------------------|
| デバイス                                             | サポート対象 <b>IOS-XE</b> ソフトウェアの最小バー<br>ジョン |
| Cisco 1000 シリーズ サービス統合型ルータ<br>(ISR1K)            | IOS XE Denali リリース 16.3                 |
| Cisco 4000 シリーズ サービス統合型ルータ<br>(ISR4K)            | IOS XE Denali リリース 16.3                 |
| Cisco CSR 1000v シリーズ クラウド サービス<br>ルータ(CSR 1000v) | IOS XE Denali リリース 16.3                 |
| Cisco 1000 シリーズ アグリゲーション サービ<br>ス ルータ (ASR1K)    | IOS XE Denali リリース 16.3                 |

アプリケーションの可視性をサポートする Cisco AireOS WLCs を次の表に示します。

(注)

Cisco AireOS WLCs でアプリケーションの可視性を有効にするには、SSID プロファイル名に キーワード 1an を含める必要があります。

| サポート対象の Cisco AireOS WLCs |                                                 |
|---------------------------|-------------------------------------------------|
| デバイス                      | サポート対象 <b>IOS-XE</b> ソフトウェアの最小バー<br>ジョン         |
| Cisco AireOS WLCs         | 8.8 MR2 - 8.8.114.130 以上のバージョン                  |
|                           | (注) AireOS 8.9.x は、アプリケーション<br>の可視性をサポートしていません。 |

#### 関連トピック

Cisco Catalyst 9000 シリーズ スイッチにおけるアプリケーションの可視性の制限事項 (5 ページ)

# Cisco Catalyst 9000 シリーズスイッチにおけるアプリケー ションの可視性の制限事項

Catalyst 9000 シリーズ スイッチには、次の制限事項があります。

- ・サポート対象の Cisco Catalyst 9000 シリーズ スイッチモデル、および IOS-XE ソフトウェアの最小バージョンと推奨バージョンについては、「アプリケーションの可視性がサポートされているデバイス (3ページ)」を参照してください。
- アプリケーションの可視性は、アクセスロールのスイッチでのみサポートされます。

- 「switchport mode access」ポートのみがサポートされます。
- ・ポートは ETA に対して有効にできません。
- トランクモードはサポートされません。
- ポートチャネルインターフェイスはサポートされません。
- IPv4 フローのみがモニタされます。
- 管理インターフェイス Gig0/0 は、NetFlow エクスポートの送信元インターフェイスとして 使用できません。
- Cisco DNA Advantage ライセンスが必要です。

## テレメトリの設定

### テレメトリについて

テレメトリツールを使用すると、健全性のモニタリングやアクセス用にデバイスのプロファイルを設定および適用できます。

### デバイスにテレメトリ プロファイルを適用

テレメトリツールを使用して、テレメトリアセスメントプロファイルをネットワークデバイ スに適用できます。

#### 始める前に

Cisco DNA Centerを使用して、ネットワーク内のデバイスを検出します。

デバイスでアプリケーションの可視性を有効にするには、インターフェイスの説明の下にキー ワード 1an を追加してください。

ステップ1 Cisco DNA Center のホームページで、[Tools] の [Network Telemetry] をクリックします。

[テレメトリ(Telemetry)] ウィンドウが表示されます。

- **ステップ2** [サイトの表示 (Site View)] タブをクリックします。
- ステップ3 このタブの [サイト ビュー (Site View)] テーブルを確認します。

#### 次の情報が表示されます。

- [Device Name]: デバイスの名前。
- [Address]: デバイスの IP アドレス。
- [Type]: デバイスの種類。

- [Family]: デバイスのカテゴリ(スイッチ、ルータ、アクセスポイントなど)。
- [Version]: デバイスで現在実行中のソフトウェアバージョン。
- [Profile]: デバイスに適用されたテレメトリプロファイル。
- [Details]: デバイスのテレメトリアセスメント。
- **ステップ4** デバイスの [デバイス名(Device Name)]の隣のチェック ボックスをオンにして、そのデバイスにテレメトリプロファイルを追加します。
- ステップ5 [Actions] ボタンをクリックして、ドロップダウンリストからテレメトリプロファイルを選択します。

アプリケーション エクスペリエンスを有効にするには、デバイスの [Maximal Visibility] プロファイルを選 択する必要があります。

#### 次のタスク

Cisco DNA Center この手順で設定されたテレメトリプロファイルは、キャプチャするデータタ イプを判別するために Cisco DNA Center で使用されます。これらのデータタイプは、ネット ワーク デバイスの状態の監視に使用されます。

ネットワークデバイスの正常性をチェックするために、Cisco DNA Assurance にアクセスして [Health]**アシュアランス** と [Issues]**アシュアランス** の両方を確認します。

## ホストのアプリケーション エクスペリエンスの表示

ホストで稼働しているアプリケーションの質的および量的なメトリックを確認するには、次の 手順を実行します。

#### 始める前に

- デバイス(ルータ、スイッチ、ワイヤレスコントローラ、およびアクセスポイント)が 検出されたことを確認します。Discover Your Network Using an IP Address Range、CDP を使 用したネットワークの検出、またはLLDP を使用したネットワークの検出を参照してくだ さい。
- ネットワークデバイスでのアプリケーションの可視性を有効にします。アプリケーションの可視性の有効化(2ページ)を参照してください。

ステップ1 [Client 360] ウィンドウで、[Application Experience] カテゴリを展開します。

- ステップ2 [Application Experience] カテゴリから、次の操作を実行できます。
  - a) 特定のビジネス関連グループから、それに対応するタブをクリックすることで、アプリケーションエ クスペリエンスデータをテーブル形式で表示します。タブは、[Business Relevant]、[Business Irrelevant]、 または [Default] です。

- (注) 表示されるデータは、[Client 360] ウィンドウでドロップダウンメニューから選択した時間に 基づきます。オプションは、[3 Hours]、[24 Hours]、[7 Days]です。デフォルトは、[24時間(24 Hours)]です。
- b) テーブルでアプリケーションエクスペリエンスデータを表示します。
  - [Name]:アプリケーション名。
  - •[Health]:正常性スコアは、パケット損失と遅延のメトリックの組み合わせに基づいて計算されます。
  - [Usage Bytes]: このアプリケーションに対してクライアントが転送したバイト数。
  - [Average Throughput]: クライアントとサーバ間を流れているアプリケーショントラフィックのレート (Mbps 単位)。
  - [DSCP]:アプリケーションの現在([Observed])とデフォルト([Expected])の DSCP 値。
  - [Packet Loss]: パケット損失のパーセンテージ(最小と平均)。
  - [Network Latency]: ネットワーク遅延時間(最大と平均) (ミリ秒単位)。
  - •[Jitter]:ネットワーク上のデータパケット間の時間遅延のバリアンス(ミリ秒単位)(最大と平均)。
- c) アプリケーションエクスペリエンスメトリックをチャート形式で表示するには、アプリケーションの 横にあるオプションボタンをクリックします。メトリックは、[Throughput]、[Packet Loss]、[Jitter]、 [Network Latency]、[Client Network Latency]、[Server Network Latency]、および[Application Server Latency] です。
  - (注) Cisco Catalyst 9K スイッチまたは Cisco AireOS WLC によってエクスポートされたアプリケーションエクスペリエンスデータは、アプリケーション名、使用率、スループットのデータのみを提供します。

# ネットワークデバイスのアプリケーションエクスペリエ ンスの表示

この手順を使用して、ネットワークデバイスで稼働しているアプリケーションの質的および量 的なメトリックを表示できます。アプリケーションエクスペリエンスは、ルータ、Cisco Catalyst 9K スイッチ、および Cisco AireOS WLC でサポートされています。

#### 始める前に

・デバイス (ルータ、スイッチ、ワイヤレス コントローラ、およびアクセス ポイント) が 検出されたことを確認します。Discover Your Network Using an IP Address Range、CDP を使 用したネットワークの検出、またはLLDP を使用したネットワークの検出を参照してください。

- ネットワークデバイスでのアプリケーションの可視性を有効にします。アプリケーションの可視性の有効化(2ページ)を参照してください。
- **ステップ1** [Device 360] ウィンドウで、[Application Experience] カテゴリを展開します。
- ステップ2 [Application Experience] カテゴリから、次の操作を実行できます。
  - a) 特定のビジネス関連グループから、それに対応するタブをクリックすることで、アプリケーションエ クスペリエンスデータをテーブル形式で表示します。タブは、[Business Relevant]、[Business Irrelevant]、 または [Default] です。
    - (注) 表示されるデータは、[Client 360] ウィンドウでドロップダウンメニューから選択した時間に 基づきます。オプションは、[3 Hours]、[24 Hours]、[7 Days]です。デフォルトは、[24時間(24 Hours)]です。
  - b) 適切なフィルタを使用して、特定のVRFまたは特定のルータインターフェイスのアプリケーションエ クスペリエンスデータをフィルタリングします。フィルタは、[All VRFs]および [All Interfaces] です。
    - (注) [All VRFs] および [All Interfaces] フィルタは、ルータでのみ使用できます。
  - c) テーブルでアプリケーションエクスペリエンスデータを表示します。
    - [Name]:アプリケーション名。
    - •[Health]:正常性スコアは、パケット損失と遅延のメトリックの組み合わせに基づいて計算されます。
    - [Usage Bytes]: このアプリケーションに対してクライアントが転送したバイト数。
    - [Average Throughput]: クライアントとサーバ間を流れているアプリケーショントラフィックのレート (Mbps 単位)。
    - [DSCP]: アプリケーションの現在([Observed]) とデフォルト([Expected])の DSCP 値。
    - [Packet Loss]: パケット損失のパーセンテージ(最小と平均)。
    - [Network Latency]: ネットワーク遅延時間(最大と平均) (ミリ秒単位)。
    - •[Jitter]:ネットワーク上のデータパケット間の時間遅延のバリアンス(ミリ秒単位)(最大と平均)。
  - d) アプリケーションエクスペリエンスメトリックをチャート形式で表示するには、アプリケーションの 横にあるオプションボタンをクリックします。メトリックは、[Throughput]、[Packet Loss]、[Jitter]、 [Network Latency]、[Client Network Latency]、[Server Network Latency]、および[Application Server Latency] です。

(注) Cisco Catalyst 9K スイッチまたは Cisco AireOS WLC によってエクスポートされたアプリケーションエクスペリエンスデータは、アプリケーション名、使用率、スループットのデータのみを提供します。

## すべてのアプリケーションの健全性のモニタ

この手順を使用して、サイトにおけるアプリケーションのグローバルビューを表示します。

#### 始める前に

- ・デバイス(ルータ、スイッチ、ワイヤレスコントローラ、およびアクセスポイント)が 検出されたことを確認します。Discover Your Network Using an IP Address Range、CDP を使 用したネットワークの検出、またはLLDP を使用したネットワークの検出を参照してくだ さい。
- ・デバイスでアプリケーションの可視性の収集を有効にします。アプリケーションの可視性の有効化(2ページ)を参照してください。
- ステップ1 Cisco DNA Centerのホームページで、アシュアランス タブをクリックします。

[Overall Health] ダッシュボードが表示されます。

ステップ2 [Dashboard] > [Health] > [Application Health] の順に選択します。

[Application Health] ダッシュボードが表示されます。

ステップ3 次の機能には、[Application Health] タイムラインを使用します。

| [Application Health] タイムライン  |                                                                                                    |  |
|------------------------------|----------------------------------------------------------------------------------------------------|--|
| 項目                           | 説明                                                                                                    |  |
| S     タ       時間範囲の設定     1. | ダッシュボードで指定された時間範囲内のデータを表示できるようにしま<br>す。次の手順を実行します。                                                            |  |
|                              | <ol> <li>ドロップダウンメニューで範囲の長さ([3 Hours]、[24 Hours]、または<br/>[7 days)])を選択します。</li> </ol>                          |  |
|                              | 2. [開始日付(Start Date)]と時刻、[終了日付(End Date)]と時刻を指定<br>します。                                                       |  |
|                              | <b>3.</b> [Apply] をクリックします。                                                                                   |  |
| Actions V                    | ドロップダウンリストから [Edit Dashboards] を選択すると、ダッシュボー<br>ドの表示をカスタマイズできます。ダッシュレットの位置の変更およびカ<br>スタム ダッシュボードの作成を参照してください。 |  |

| [Application Health] タイムライン |                                                                                                  |
|-----------------------------|--------------------------------------------------------------------------------------------------|
| 項目                          | 説明                                                                                               |
| アプリケーションの正常性タ<br>イムラインスライダ  | 正常なビジネス関連アプリケーションの割合を、より詳細な時間範囲で表示できます。タイムライン内でマウスカーソルを合わせると、特定の時刻<br>の正常性スコアパーセンテージが表示されます。     |
|                             | 時間範囲を指定するには、タイムライン境界線をクリックしてドラッグし<br>ます。これにより、ダッシュボードダッシュレットに表示されるアプリケー<br>ションデータのコンテキストが設定されます。 |

ステップ4 [Location] ペインには、次の機能が用意されています。

| [Location] ペイン                      |                                                                                                    |
|-------------------------------------|----------------------------------------------------------------------------------------------------|
| 項目                                  | 説明                                                                                                    |
| <ul><li>Show</li><li>Hide</li></ul> | [Location] ペインは、表示または非表示にできます。デフォルトでは、<br>[Location] ペインは非表示になっています。                                                                     |
|                                     | このアイコンをクリックすると、[Site List View] が表示されます。特定の<br>サイトまたはビルディングからアプリケーション情報を表示するには、適<br>切な行で [Apply] をクリックします。ダッシュボード上の情報が、選択に<br>応じて更新されます。 |

ステップ5 次の機能には、[Application Health Summary] ダッシュレットを使用します。

| [Application Health Summary] ダッシュレット      |                                                                                                    |
|-------------------------------------------|----------------------------------------------------------------------------------------------------|
| 項目                                        | 説明                                                                                                    |
| [Business Relevant Application<br>Health] | ビジネス関連アプリケーションの正常性スコアが表示されます。正常性ス<br>コアは、ネットワーク全体または選択したサイトにおける正常(良好)な<br>ビジネス関連アプリケーションの割合です。アプリケーションのヘルスス<br>コアと KPIメトリックスの理解(17ページ)を参照してください。 |
|                                           | 次のチャートが表示されます。                                                                                                    |
|                                           | <ul> <li>アプリケーション数分布トレンドチャートでは、すべてのビジネス関連のアプリケーション数が、正常性スコアに基づき積み上げ面グラフで時系列順に表示されます。</li> </ul>                                                  |
|                                           | <ul> <li>・円グラフでは、ビジネス関連のアプリケーション数が、アプリケーションの正常性スコア別に分類されて示されます。カテゴリをクリックすると、カテゴリ内で正常性スコアが最も低いアプリケーションのリストが表示されます。</li> </ul>                     |

| [Application Health Summary] ダッシュレット |                                                                                                    |
|--------------------------------------|----------------------------------------------------------------------------------------------------|
| 項目                                   | 説明                                                                                                    |
| [Application Usage]                  | <ul> <li>・円グラフ:アプリケーションのビジネス関連性グループによって分類<br/>されたアプリケーション使用率の合計が表示されます。カテゴリをク<br/>リックすると、カテゴリ内の使用状況別に、上位 10 個のアプリケー<br/>ションのリストが表示されます。</li> </ul>         |
|                                      | (注) アプリケーションの使用状況は、アプリケーションの双方向<br>トラフィックから取得されます。                                                                                                    |
|                                      | <ul> <li>詳細の表示: [View Details] をクリックすると、追加の詳細情報を含む<br/>スライドインペインが開きます。スライドインペインでは、次の操作<br/>を実行できます。</li> </ul>                                             |
|                                      | <ul> <li>[All Applications]、[Business Relevant]、[Business Irrelevant]、および[Default] タブをクリックすると、アプリケーションの使用率と使用率別上位10個のアプリケーションが記載されたチャートが表示されます。</li> </ul> |
|                                      | <ul> <li>スライドインペインの右上にあるドロップダウンリストを使用すると、アプリケーショングループまたはトラフィッククラス別に<br/>チャートをフィルタリングできます。</li> </ul>                                                       |
|                                      | <ul> <li>チャート内のカテゴリをクリックすると、[Application] テーブル<br/>にアプリケーションとその詳細情報が表示されます。</li> </ul>                                                                     |

ステップ6 次の機能については、[Application] ダッシュレットを使用します。

| [Application] ダッシュレット |                                                                                                    |
|-----------------------|----------------------------------------------------------------------------------------------------|
| 項目                    | 説明                                                                                                    |
| [TYPE]                | ビジネス関連性グループに基づいてテーブルをフィルタリングします。オ<br>プションは、[Business Relevant]、[Business Irrelevant]、および [Default] で<br>す。 |
| [HEALTH]              | アプリケーションの正常性スコアに基づいてテーブルをフィルタリングし<br>ます。次のオプションがあります。                                                      |
|                       | • [Poor]:正常性スコアが1~3のアプリケーション。                                                                              |
|                       | • [Fair]:正常性スコアが1~3のアプリケーション。                                                                              |
|                       | •[Good]:正常性スコアが8~10のアプリケーション。                                                                              |
|                       | • [All] : すべてのアプリケーション。                                                                                    |
|                       | • [Unknown]:アプリケーションに正常性スコアを決定するための定性<br>的なメトリックがありません。                                                    |

Г

| [Application] ダッシュレッ | ۲-                                                                                                    |
|----------------------|----------------------------------------------------------------------------------------------------|
| 項目                   | 説明                                                                                                    |
| [Applications] テーブル  | アプリケーションの詳細情報を表形式で表示します。デフォルトでは、<br>[Application] テーブルには次の情報が表示されます。                                                                                |
|                      | <ul> <li>[Name]:アプリケーション名が表示されます。アプリケーション名は、シスコの次世代 Network-Based Application Recognition (NBAR)の標準<br/>アプリケーションに基づいています。</li> </ul>                |
|                      | (注) アプリケーションポリシーパッケージを使用してアプリケーション名を変更しても、変更した名前はアプリケーションエクスペリエンスに表示されません。現在、アプリケーションポリシーパッケージとアプリケーションエクスペリエンスは統合されていません。                          |
|                      | <ul> <li>(注) アプリケーションがNBARの標準アプリケーションでない場合は、そのHTTPホスト名またはSSL共通名が表示されます<br/>(使用可能な場合)。これらのアプリケーションは、[Default]<br/>ビジネス関連性グループに割り当てられています。</li> </ul> |
|                      | アプリケーション名をクリックして、アプリケーションの360度ビュー<br>を表示することもできます。Monitor the Health of an Application (14<br>ページ) を参照してください。                                       |
|                      | •[Health]:アプリケーションの正常性スコアが表示されます。                                                                                                    |
|                      | • [Business Relevance]:可能な値は、[Business Relevant]、[Business<br>Irrelevant]、および [Default] です。                                                         |
|                      | • [Usage Bytes]: このアプリケーションに転送されたバイト数。                                                                                                    |
|                      | • [Average Throughput]: クライアントとサーバ間のアプリケーショント<br>ラフィックのフローレート (Mbps 単位)。                                                                            |
|                      | • [Packet Loss (%)]:パケット損失の割合。                                                                                                    |
|                      | • [Network Latency]:ネットワークの遅延時間(ミリ秒単位)。<br>Transmission Control Protocol (TCP) ベースのアプリケーションの場合。                                                     |
|                      | • [Jitter]: ネットワーク上のデータパケット間の時間遅延の差異(ミリ<br>秒単位)。Real-time Transport Protocol (RTP) ベースのアプリケーショ<br>ンの場合。                                             |

| [Application] ダッシュレット |                                                                                                    |
|-----------------------|----------------------------------------------------------------------------------------------------|
| 項目                    | 説明                                                                                                    |
| 1                     | テーブルに表示するデータをカスタマイズします。                                                                                                    |
|                       | 1. をクリックします。                                                                                                    |
|                       | オプションのリストが表示されます。                                                                                                    |
|                       | 2. テーブルに表示するデータのチェックボックスをオンにします。                                                                                                    |
|                       | 3. [Apply] をクリックします。                                                                                                    |
| 1 Export              | CSVファイルにテーブルデータをエクスポートするには、[Export]をクリッ<br>クします。                                                                                      |
|                       | <ul> <li>(注) テーブルの列が選択されていない場合、使用可能なすべての列の<br/>データがエクスポートの対象になります。アプリケーションテー<br/>ブルに適用されているフィルタは、エクスポート対象のデータに<br/>適用されます。</li> </ul> |

### Monitor the Health of an Application

この手順を使用して、特定のアプリケーションの詳細を表示します。

- **ステップ1** Cisco DNA Centerのホームページで、**アシュアランス** タブをクリックします。 [Overall Health] ダッシュボードが表示されます。
- **ステップ2** [Dashboard] > [Health] > [Application Health] の順に選択します。 [アプリケーションの健全性(Application Health)] ウィンドウが表示されます。
- ステップ3 [Application] テーブルで、アプリケーション名をクリックします。 [Application 360] ウィンドウが開き、アプリケーションの 360 度ビューが表示されます。
- ステップ4 正常性タイムラインでは、次の操作を実行できます。

| [Application 360 Health] タイムライン |                                                                                         |  |
|---------------------------------|-----------------------------------------------------------------------------------------|--|
| 項目                              | 説明                                                                                      |  |
| ⑤ 時間範囲の設定                       | ダッシュボードの指定された時間範囲内のアプリケーションデータを表示<br>できるようにします。次の手順を実行します。                              |  |
|                                 | <ol> <li>ドロップダウンメニューで範囲の長さ([3 Hours]、[24 Hours]、または<br/>[7 days)])を選択します。</li> </ol>    |  |
|                                 | 2. [開始日付(Start Date)]と時刻、[終了日付(End Date)]と時刻を指定<br>します。                                 |  |
|                                 | 3. [Apply] をクリックします。                                                                    |  |
| [Location] フィルタ                 | ドロップダウンリストから選択したロケーションのアプリケーション情報<br>を表示します。                                            |  |
| [Business Relevance] フィール<br>ド  | アプリケーションの次世代 Network-Based Application Recognition (NBAR)<br>分類情報を表示します。                |  |
| [Traffic Class] フィールド           |                                                                                         |  |
| [カテゴリ(Category)]<br>フィールド       |                                                                                         |  |
| アプリケーションの正常性タ<br>イムラインスライダ      | アプリケーションの正常性スコアを、より詳細な時間範囲で表示できます。<br>タイムライン内でマウスカーソルを合わせると、特定の時刻の正常性スコ<br>アが表示されます。    |  |
|                                 | 時間範囲を指定するには、タイムライン境界線をクリックしてドラッグし<br>ます。これにより、ウィンドウに表示されるアプリケーションデータのコ<br>ンテキストが設定されます。 |  |

- ステップ5 [Issuce] カテゴリの問題に関する情報を確認できます。
  - a) 問題をクリックするとスライドインペインが開き、問題の説明、影響範囲、および推奨されるアクショ ンなど、対応する詳細情報が表示されます。
  - b) スライドインペインでは、次の操作を実行できます。
    - この問題を解決するには、次の手順を実行します。
      - 1. [Status] ドロップダウンリストから [Resolve] を選択します。
      - 2. [Resolved Issues] をクリックすると、解決済みの問題の一覧が表示されます。
    - ・問題を無視するには、次の手順を実行します。
    - 1. [Status] ドロップダウンリストから、[Ignore] を選択します。
    - 2. スライダで問題を無視する時間数を設定します。
    - 3. [Confirm] をクリックします。

問題の詳細については、問題の表示と管理を参照してください。

**ステップ6** [Application Experience)]カテゴリでアプリケーションエクスペリエンスデータを確認できます。

| カラム               | 説明                                                                                                    |
|-------------------|----------------------------------------------------------------------------------------------------|
| [Source Location] | 特定のアプリケーションにアクセスしているクライアントサイト。                                                                                                |
|                   | ネットワークデバイスのオプションボタンをクリックすると、追加の詳細<br>情報を含むスライドインペインが開きます。スライドインペインでは、次<br>の操作を実行できます。                                         |
|                   | <ul> <li>・メトリック(スループット、パケット損失、ジッター、ネットワーク<br/>遅延、クライアントネットワーク遅延、サーバネットワーク遅延、お<br/>よびアプリケーションネットワークの遅延)のチャートを表示します。</li> </ul> |
|                   | <ul> <li>アプリケーションにアクセスしているクライアントを表示します。各<br/>クライアントの詳細情報が示されます。これには、クライアントの正<br/>常性スコア、MACアドレス、IPアドレス、使用率などが含まれます。</li> </ul> |
| ヘルス(Health)       | 正常性スコアはパケット損失と遅延のメトリックの組み合わせに基づいて<br>計算されます。                                                                                  |
|                   | <ul><li>(注) このメトリックは、Cisco Catalyst 9K スイッチおよび Cisco AireOS WLC では使用できません。</li></ul>                                          |
| Usage             | 特定のアプリケーションに対してクライアントが転送したバイト数。                                                                                               |
| DSCP              | •[Observed]:アプリケーションの現在の DSCP 値。                                                                                              |
|                   | ・[Expected]: NBAR によって割り当てられたデフォルトの DSCP 値。                                                                                   |
| [Packet Loss (%)] | パケット損失のパーセンテージ(最大と平均)。                                                                                                    |
|                   | (注) このメトリックは、Cisco Catalyst 9K スイッチおよび Cisco AireOS WLC では使用できません。                                                            |
| ネットワーク遅延          | ネットワークの遅延時間(最大と平均)(ミリ秒単位)。                                                                                                    |
|                   | <ul><li>(注) このメトリックは、Cisco Catalyst 9K スイッチおよび Cisco AireOS WLC では使用できません。</li></ul>                                          |
| ジッタ               | ネットワーク上のデータパケット間の時間遅延(最大および平均)の差異<br>(ミリ秒単位)。                                                                                 |
|                   | (注) このメトリックは、Cisco Catalyst 9K スイッチおよび Cisco AireOS WLC では使用できません。                                                            |

ステップ1 (任意) テーブルに表示するデータをカスタマイズします。

- a) をクリックします。 オプションのリストが表示されます。
- b) テーブルに表示するデータのチェックボックスをオンにします。
- c) [Apply]をクリックします。
- **ステップ8** (任意) テーブルデータを CSV ファイルにエクスポートするには、 **①** Export をクリックします。
  - (注) テーブルの列が選択されていない場合、使用可能なすべての列のデータがエクスポートの対象に なります。アプリケーションテーブルに適用されているフィルタは、エクスポート対象のデータ に適用されます。

## アプリケーションのヘルス スコアと KPI メトリックスの 理解

ここでは、アプリケーションのヘルス スコアと KPI メトリックの計算方法について説明します。

#### 全体的なアプリケーション正常性スコア

アプリケーション正常性スコアは、正常なビジネス関連アプリケーションの数(正常性スコア が8~10)をビジネス関連アプリケーションの総数で割ったパーセンテージです。このスコア は直近の5分間に対して計算されます。

例:90%(正常性スコア)=90(正常性スコアが8~10のビジネス関連アプリケーション数) ÷100(ビジネス関連アプリケーションの総数)

### 個別アプリケーションの正常性スコア

個別アプリケーションの正常性スコアは、アプリケーションの定性的メトリック(パケット損 失、ネットワーク遅延、およびジッター)の加重平均に基づいて計算されます。

個別アプリケーションの正常性は1~10のスケールで測定され、10が最高スコアになります。 個別アプリケーションの正常性スコアを計算するには、次の式を使用します。

個別アプリケーションの正常性スコア = (Latency\_Weight \* Latency\_VoS\_Score + Jitter\_Weight \* Jitter\_VoS\_Score + PacketLoss\_Weight \* PacketLoss\_VoS\_Score) ÷ (Latency\_Weight + Jitter\_Weight + PacketLoss\_Weight)

個別アプリケーションの正常性スコアを計算するためのワークフローは次のとおりです。

1. KPI (ジッター、遅延、パケット損失)を取得します。

- 2. フローレコードの DSCP 値に基づいて、アプリケーションのトラフィッククラスを決定し ます。
- 3. 各トラフィッククラスと KPI メトリックの Cisco Validated Design (CVD) しきい値を使用 して、KPI 番号をサービススコア検証(VoS スコア)に変換します。
- **4.** アプリケーションのトラフィッククラスと許容度レベルに基づいて、KPIの重み付けを行います。重み付けは RFC4594 に基づきます。
- 5. アプリケーションの正常性スコアを計算します。これは、パケット損失、ネットワーク遅 延、およびジッターの加重平均です。